## วิธีการแก้ไขตำแหน่งทางวิชาการอาจารย์ผู้รับชอบหลักสูตรและอาจารย์ประจำหลักสูตร ในระบบCHECO

| A Ramkhamhaeng University X S logout.ru.ac.th:1     A → C A hitlaneau 202.44.139.57/chaco./frr | 1000/portal?0521: × 🗰 ระบ                                 | มปรับทราบหลักสูตร<br>wid=CEEGAAHCCA | × 👩 wd                                       | ในสถาของ Microsoft Office           | ×   💽 Mail-กองบจิ<br>t=0 | การการศึกษา มหาวิทยา: ×   🕂   |                                  |                               | - 0 |
|------------------------------------------------------------------------------------------------|-----------------------------------------------------------|-------------------------------------|----------------------------------------------|-------------------------------------|--------------------------|-------------------------------|----------------------------------|-------------------------------|-----|
|                                                                                                | CHEEO                                                     | หน้าแรก A                           | dmin Tools - ราเ                             | ยงาน -                              |                          | <b>&amp;</b> 10               | ผู้ใช้งาน(ru_checo(admin ระด้    | บัมหาวิทยาลัย)) ∽             |     |
|                                                                                                |                                                           | Uploa                               | d เอกสารแนบ                                  |                                     |                          |                               |                                  | _                             |     |
|                                                                                                |                                                           | Ð                                   | ×   C 🌵                                      |                                     |                          | Filt                          | er by:                           |                               |     |
|                                                                                                |                                                           |                                     | 1_4                                          | Name                                |                          | Date modified                 | Size                             | _                             |     |
|                                                                                                |                                                           |                                     |                                              | Lee CouncilAp;                      | prove.pdf                | 30/10/2020 14:30:15           | 2.17 ME                          | 5                             |     |
|                                                                                                | <ol> <li>1.4.2 อาจารย์ผู้รับผิดชอ<br/>หลักสูตร</li> </ol> | บ วิชาเอก                           | : ไม่มีวิชาเอก 🗙                             | เพิ่ม/ตรวจสอบการผูก หลัก            | าสูตร ปริญญา 2 ระดั      | บ(โท-เอก)                     |                                  |                               |     |
|                                                                                                |                                                           | เลือกอ                              | าจารย์:                                      | . ขึ้นตั้นอาราสี่ออออออราส์ปรัต     | เมืองวามเรือสุทธาต์      | ไปสืบขับเวลาเอืองออออสต์ป     |                                  |                               |     |
|                                                                                                |                                                           | (เลยทย<br>ดึงราย                    | าง เรยแลง เบกตบนท<br>ชื่ออาจารย์ที่เพิ่มใหม่ | น อนอนการเดอกอาจารยดูร:             | กษณฑราหชุญชัดง ห         | 9981481411 19699119 19 19817. | ระจาหลุกสูตร)                    |                               |     |
|                                                                                                |                                                           | 🕀 ហើរ                               | ประวัติอาจารย์                               |                                     |                          |                               |                                  |                               |     |
|                                                                                                |                                                           |                                     |                                              |                                     |                          |                               |                                  |                               |     |
|                                                                                                |                                                           | ยืนยัง                              | เการเลือกอาจารย์ผู้รับเ                      | งิดชอบหลักสูตร                      |                          |                               |                                  |                               |     |
|                                                                                                |                                                           |                                     |                                              | อา                                  | จารย์ผู้รับผิดชอบ        | หลักสูตร(เดิม)                |                                  |                               |     |
|                                                                                                |                                                           | ตาเ<br>⊕ วิชา                       | เหนงทางวชาการ<br>แอก:                        | ชออาจารยผูรบผดชอบหลก                | สูตร วุฒการ              | สกษาสูงสุด หลกสูตร            | สาขาวขา จบจากมหา:                | งทยาลย                        |     |
|                                                                                                |                                                           |                                     |                                              |                                     |                          |                               |                                  |                               |     |
|                                                                                                |                                                           |                                     |                                              |                                     |                          |                               | Update ข้อมูลจาก                 | More Info                     |     |
|                                                                                                |                                                           |                                     |                                              | อา                                  | จารย์ผู้รับผิดชอบห       | <b>ักสูตร(ปัจจุบัน)</b>       |                                  | ประวัติการ                    |     |
|                                                                                                |                                                           | ลบ                                  | ตำแหน่งทาง<br>วิชาการ                        | ชื่ออาจารย์ผู้รับผิดชอบ<br>หลักสูตร | วุฒิการศึกษา<br>สูงสุด   | หลักสูตร สาขาวิชา             | จบจากมหาวิทยาลัย                 | ศึกษา/ผล<br>งานทาง<br>วิชาการ |     |
|                                                                                                |                                                           | ⊜ วิชา                              | แอก:                                         |                                     |                          |                               |                                  | Mara                          |     |
|                                                                                                |                                                           | Ū.                                  | ] อาจารย์                                    | นิคม เจียรจินดา                     | ปริญญาเอก                | ปร.ด. รัฐประศาสนศาส           | ตร์ มหาวิทยาลัยรามศาแหง          | Info                          |     |
|                                                                                                |                                                           | Ū                                   | ไ ผู้ช่วย<br>ศาสตราจารย์                     | ประยงค์ เต็มชวาลา                   | ปริญญาเอก                | พบ.ด. การบริหารการ<br>พัฒนา   | สถาบันบัณฑิต<br>พัฒนบริหารศาสตร์ | More<br>Info                  |     |
|                                                                                                |                                                           | 1                                   | ] อาจารย์                                    | พนิดา ชินสุวพลา                     | ปริญญาเอก                | ปร.ด. รัฐประศาสนศาส           | ตร์ มหาวิทยาลัยรามศาแหง          | More<br>Info                  |     |
|                                                                                                |                                                           | ú                                   | ] รองศาสตราจารย์                             | รำจวน เบญจศิริ                      | ปริญญาเอก                | พบ.ด. การบริหารการ<br>พัฒนา   | สถาบันบัณฑิต<br>พัฒนบริหารศาสตร์ | More<br>Info                  |     |
|                                                                                                |                                                           | ũ                                   | ] อาจารย์                                    | วรินทร์ธร ธรสารสมบัติ               | ปริญญาเอก                | ปร.ด. รัฐประศาสนศาส           | ตร์ มหาวิทยาลัยรามศาแหง          | More                          |     |
|                                                                                                |                                                           |                                     |                                              |                                     |                          |                               |                                  |                               |     |

คลิ๊กที่เพิ่มประวัติอาจารย์

|                                  |                       |                        | and an owned the second second | Checo-William Pounstanonanag | Munierrosoft Office | 🗙 📑 Mail - บองอะการการศกษา มหาวิทยา 🗙 🕇             | - 0               |
|----------------------------------|-----------------------|------------------------|----------------------------------------------------------------------------------------------------|------------------------------|---------------------|-----------------------------------------------------|-------------------|
|                                  | 202.44.139.57/checo/f | rm_Teacher.aspx?u=0070 | 00                                                                                                    |                              |                     |                                                     | ☆ 🛊 🗐 \varTheta   |
|                                  |                       | CHECA                  | หน้าแรก Admin Tools                                                                                                    | <ul> <li>รายงาน ▼</li> </ul> |                     | 🏝 ชื่อมุ้ใช้งาน(ru_checo(admin ระดับมหาวิทยาลัย)) → |                   |
|                                  |                       | Uncoo                  |                                                                                                    |                              |                     |                                                     |                   |
| ยชื่ออาจารย์                     |                       |                        |                                                                                                    |                              |                     |                                                     |                   |
|                                  |                       |                        |                                                                                                    |                              |                     |                                                     |                   |
| xports to Excel                  |                       |                        |                                                                                                    |                              |                     |                                                     |                   |
| age 1 of 261 (5206 items) [1]    | <u>234567</u>         | <u>259 260 261</u>     |                                                                                                    |                              |                     |                                                     |                   |
| inter text to search             |                       |                        |                                                                                                    |                              |                     |                                                     |                   |
| rag a column header here to grou | ip by that column     |                        |                                                                                                    |                              |                     |                                                     |                   |
| เพิ่ม/ลบ/แก้ไข                   | เพศ                   | คำนำหน้าชื่อ           | ตำแหน่งทางวิชาการ                                                                                                    | ชื่อ                         | สกุล                | หน่ายงาน                                            | สถานะการทำงาน     |
|                                  | <b>⊗</b> ▼            |                        |                                                                                                    | 1                            | * 4                 |                                                     |                   |
| Edit Delete                      | ชาย                   | นาย                    | อาจารย                                                                                                    | ดารงศกด                      | รอด เพชทอง          | มหาวทยาลยรามคาแหง                                   | ทางานปกต          |
| Edit 🕀 New 🔟 Delete              | ชาย                   | นาย                    | อาจารย่                                                                                                    | ชันวา                        | แผนสท้าน            | มหาวิทยาลัยรามคำแหง                                 | ท่างานปกติ        |
| Edit 🕀 New 🔟 Delete              | หญิง                  | นางสาว                 | อาจารย์                                                                                                    | ตรินุช                       | ไพชยนต์วิจิตร       | มหาวิทยาลัยรามค่าแหง                                | ทำงานปกติ         |
| 📑 Edit 🕂 New 🔟 Delete            | หญิง                  | นางสาว                 | อาจารย์                                                                                                    | าริษา                        | ต่างใจ              | มหาวิทยาลัยรามคำแหง                                 | ทำงานปกติ         |
| Edit 🕂 New 🔟 Delete              | ชาย                   | นาย                    | อาจารย์                                                                                                    | กากร                         | จูเหล็ง             | มหาวิทยาลัยรามดำแหง                                 | ทำงานปกติ         |
| 📑 Edit 🕂 New 🔟 Delete            | ชาย                   | นาย                    | ศาสตราจารย์                                                                                                    | จักรกฤษณ์                    | นชนิติมดุงการ       | มหาวิทยาลัยรามกำแหง                                 | ทำงานปกติ         |
| Edit 🕂 New 前 Delete              | หญิง                  | นาง                    | อาจารย์                                                                                                    | ฉวิวรรณ                      | ปุรานิธิ            | มหาวิทยาลัยรามกำแหง                                 | ทำงานปกติ         |
| Edit 🕂 New 🗊 Delete              | ชาย                   | นาย                    | อาจารย์                                                                                                    | ครรชิต                       | ทรงสนะวิเทส         | มหาวิทยาลัยรามค่าแหง                                | ทำงานปกติ         |
| Edit 🕂 New 前 Delete              | ชาย                   | นาย                    | รองศาสตราจารย์                                                                                                    | สุขุมวิทย์                   | ไสยโสกณ             | มหาวิทยาลัยรามกำแหง                                 | ทำงานปกติ         |
| Edit 🕂 New 前 Delete              | ชาย                   | พลโท                   | อาจารย์                                                                                                    | ประสารโชค                    | ชุวะนุติ            | มหาวิทยาลัยรามคำแหง                                 | ทำงานปกติ         |
| Edit 🕀 New 前 Delete              | ชาย                   | นาย                    | ผู้ช่วยศาสตราจารย์                                                                                                    | สมเกียรติ                    | อินทางศ์            | มหาวิทยาลัยรามดำแหง                                 | ทำงานปกติ         |
| Edit 🕀 New 前 Delete              | ชาย                   | นาย                    | ศาสตราจารย์                                                                                                    | วขพิทย์                      | มีมาก               | มหาวิทยาลัยรามคำแหง                                 | ทำงานปกติ         |
| Edit 🕂 New 前 Delete              | หญิง                  | นาง                    | ผู้ช่วยศาสตราจารย์                                                                                                    | อนงนาฏ                       | เพชรประเสริฐ        | มหาวิทยาลัยรามกำแหง                                 | ทำงานปกติ         |
| Edit 🕂 New 前 Delete              | หญิง                  | นางสาว                 | อาจารย์                                                                                                    | สาวิตรี                      | สันดิพิริยพร        | มหาวิทยาลัยรามกำแหง                                 | ลาออก/ย้าย/อื่น ๆ |
| Edit 🕂 New 前 Delete              | หญิง                  | นาง                    | ผู้ช่วยศาสตราจารย์                                                                                                    | Patricia                     | Arttachariya        | มหาวิทยาลัยรามกำแหง                                 | ทำงานปกติ         |
| Edit 🕂 New 前 Delete              | ชาย                   | นาย                    | รองศาสตราจารย์                                                                                                    | กฤษตา                        | ตั้งชับศักดิ์       | มหาวิทยาลัยรามค่ำแหง                                | ท่างานปกติ        |
| Edit 🕂 New 前 Delete              | หญิง                  | นางสาว                 | อาจารย์                                                                                                    | Su Lay May                   |                     | มหาวิทยาลัยรามกำแหง                                 | ท่างานปกติ        |
| Edit 🕂 New 前 Delete              | ชาย                   | นาย                    | อาจารย์                                                                                                    | อีร์ขวับ                     | เจนวัชรรักษ์        | มหาวิทยาลัยรามค่ำแหง                                | ทำงานปกติ         |
| Edit 🕂 New 🗊 Delete              | หญิง                  | นางสาว                 | ศาสตราจารย์                                                                                                    | Silvia Isabel                | Orta                | มหาวิทยาลัยรามกำแหง                                 | ทำงานปกติ         |
| Edit 🕂 New 前 Delete              | ชาย                   | นาย                    | ศาสตราจารย์                                                                                                    | David Franklin               | Hemphill            | มหาวิทยาลัยรามค่ำแหง                                | ทำงานปกติ         |
|                                  |                       |                        |                                                                                                    | ·                            | 1                   |                                                     |                   |

P # 
 P = 
 P = 
 P = 
 P = 
 P = 
 P = 
 P = 
 P = 
 P = 
 P = 
 P = 
 P = 
 P = 
 P = 
 P = 
 P = 
 P = 
 P = 
 P = 
 P = 
 P = 
 P = 
 P = 
 P = 
 P = 
 P = 
 P = 
 P = 
 P = 
 P = 
 P = 
 P = 
 P = 
 P = 
 P = 
 P = 
 P = 
 P = 
 P = 
 P = 
 P = 
 P = 
 P = 
 P = 
 P = 
 P = 
 P = 
 P = 
 P = 
 P = 
 P = 
 P = 
 P = 
 P = 
 P = 
 P = 
 P = 
 P = 
 P = 
 P = 
 P = 
 P = 
 P = 
 P = 
 P = 
 P = 
 P = 
 P = 
 P = 
 P = 
 P = 
 P = 
 P = 
 P = 
 P = 
 P = 
 P = 
 P = 
 P = 
 P = 
 P = 
 P = 
 P = 
 P = 
 P = 
 P = 
 P = 
 P = 
 P = 
 P = 
 P = 
 P = 
 P = 
 P = 
 P = 
 P = 
 P = 
 P = 
 P = 
 P = 
 P = 
 P = 
 P = 
 P = 
 P = 
 P = 
 P = 
 P = 
 P = 
 P = 
 P = 
 P = 
 P = 
 P = 
 P = 
 P = 
 P = 
 P = 
 P = 
 P = 
 P = 
 P = 
 P = 
 P = 
 P = 
 P = 
 P = 
 P = 
 P = 
 P = 
 P = 
 P = 
 P = 
 P = 
 P = 
 P = 
 P = 
 P = 
 P = 
 P = 
 P = 
 P = 
 P = 
 P = 
 P = 
 P = 
 P = 
 P = 
 P = 
 P = 
 P = 
 P = 
 P = 
 P = 
 P = 
 P = 
 P = 
 P = 
 P = 
 P = 
 P = 
 P = 
 P = 
 P = 
 P = 
 P = 
 P = 
 P = 
 P = 
 P = 
 P = 
 P = 
 P = 
 P = 
 P = 
 P = 
 P = 
 P = 
 P = 
 P = 
 P = 
 P = 
 P = 
 P = 
 P = 
 P = 
 P = 
 P = 
 P = 
 P = 
 P = 
 P = 
 P = 
 P = 
 P = 
 P = 
 P = 
 P = 
 P = 
 P = 
 P = 
 P = 
 P = 
 P = 
 P = 
 P = 
 P = 
 P = 
 P = 
 P = 
 P = 
 P = 
 P = 
 P = 
 P = 
 P = 
 P = 
 P = 
 P = 
 P = 
 P = 
 P = 
 P = 
 P = 
 P = 
 P =

-2-

| 🌲 Ramkhamhaeng University               | × 🙆 logout.ru.ac.th    | :1000/portal?0521: ×   | ระบบรับทราบหลักสตร | ×         | theco-เพิ่มแก้ไขประวัติอาจารย์ 🗙            | เหตุ checo-เพิ่มแก้ไขประวัติอาจารย์ X           | 👖 หน้าแรกของ Microsoft Office | e 🗙 🗖 Mail - กองบริการก    | าารศึกษา มหาวิทยา 🗙 🛛 🕂 | - 0 ×                        |
|-----------------------------------------|------------------------|------------------------|--------------------|-----------|---------------------------------------------|-------------------------------------------------|-------------------------------|----------------------------|-------------------------|------------------------------|
| ← → C A ใม่ปลอดภัย                      | 202.44.139.57/checo/fr | rm Teacher.aspx?u=0070 | 00                 |           |                                             |                                                 |                               |                            |                         | * <b>* A</b> :               |
|                                         |                        | 011500                 |                    |           |                                             |                                                 | مناعد                         |                            |                         |                              |
|                                         |                        | Liiciu                 | หน้าแรก Ad         | min Lools | รายงาน ▼                                    |                                                 | 🚢 ชื่อผู้ไข้งาน(ru_checo(adi  | าทก ระดับมหาวิทยาลัย)) ▼   |                         |                              |
|                                         |                        |                        |                    |           | ทั้งหมด 166 หลักสุดร ส่งไป                  | รับทราบ 8 หลักสูตร ที่ส่งกลับมาแ                | เก้ไข 0 หลักสูตร ยั           | งไม่ได้ส่ง 10 หลักสุดร 🗸 🗸 |                         |                              |
|                                         |                        |                        |                    |           |                                             |                                                 |                               |                            |                         |                              |
|                                         |                        |                        |                    |           |                                             |                                                 |                               |                            |                         |                              |
| หน้าหลัก                                |                        |                        |                    |           |                                             |                                                 |                               |                            |                         |                              |
|                                         |                        |                        |                    |           |                                             |                                                 |                               |                            |                         |                              |
| ด้นหารายชื่อที่เดยบันทึกไว้โดยใช้บ่     | วัตรประชาชน            |                        |                    |           |                                             |                                                 |                               |                            |                         |                              |
| a Yes Ye and an sin Mandau ana ana      |                        |                        |                    |           |                                             |                                                 |                               |                            |                         |                              |
| รหสบตรบระจาดวบระชาชน                    | *1411                  |                        |                    |           |                                             |                                                 |                               |                            |                         |                              |
| <i>a</i> (                              |                        |                        |                    |           |                                             |                                                 |                               |                            |                         |                              |
| รายช่ออาจารย                            |                        |                        |                    |           |                                             |                                                 |                               |                            |                         |                              |
| Exports to Excel                        |                        |                        |                    |           |                                             |                                                 |                               |                            |                         |                              |
| Page 1 of 1 (1 items) $\leq$ [1] $\geq$ |                        |                        |                    |           |                                             |                                                 |                               |                            |                         |                              |
| Enter text to search                    |                        |                        |                    |           |                                             |                                                 |                               |                            |                         |                              |
| Drag a column header here to grou       | up by that column      |                        |                    |           |                                             |                                                 |                               |                            |                         |                              |
| เพิ่ม/ลบ/แก้ไข                          | เพศ                    | คำนำหน้าชื่อ           | ตำแหน่งทางวิชาการ  |           | ชื่อ                                        | สกุล                                            | หน่วยงาน                      |                            | สถานะการทำงาน           |                              |
|                                         | S ▼                    |                        |                    |           | ช่อทีพย์                                    |                                                 |                               |                            |                         | <b></b>                      |
| Edit Delete                             |                        | นางสาว                 | อาจารย             |           | ชอทพย                                       | บุ่มณ                                           | มหาวทยาลยรามคาแหง             |                            |                         |                              |
| Page 1 of 1 (1 items)                   |                        |                        |                    |           |                                             |                                                 |                               |                            |                         |                              |
|                                         |                        |                        |                    |           | © 2018 สำนักงานปลัดกระทรวงการจุดมศึกษา วิทย | ศาสตร์ วิจัย และนวัดกรรม - All Rights Reserved. |                               |                            |                         |                              |
|                                         |                        |                        |                    |           |                                             |                                                 |                               |                            |                         |                              |
|                                         |                        |                        |                    |           |                                             |                                                 |                               |                            |                         |                              |
|                                         |                        |                        |                    |           |                                             |                                                 |                               |                            |                         |                              |
|                                         |                        |                        |                    |           |                                             |                                                 |                               |                            |                         |                              |
|                                         |                        |                        |                    |           |                                             |                                                 |                               |                            |                         |                              |
|                                         |                        |                        |                    |           |                                             |                                                 |                               |                            |                         |                              |
| 4                                       |                        |                        |                    |           |                                             |                                                 |                               |                            |                         | •                            |
| 🗐 🖓 🗐 🖓                                 | 🗖 🔒 📄 I                | 🦻 😔 📓                  |                    |           |                                             |                                                 |                               |                            | ~ 팊 0                   | ) ใหย 2:57 PM<br>11/5/2020 🖓 |

เมื่อพบชื่ออาจารย์ที่ต้องการ ให้กด Edit

-3-

| 🎄 Ramkhamhaeng Unive                          | rsity 🗙 🔕 logout.ru.a       | ac.th:1000/portal?05211 × | 🕅 ระบบรับหราบหลักสูตร | × เหล่ายประวัติอาจารย์            | × 📖 checo-เพิ่มแก้ไขประ                      | ร้ติอาจารย์ 🗙 🚺 หน้าแรกของ Microsc | ft Office 🗙 🔯 Mail - กองบริการ | การศึกษา มหาวิทยา: × 🛛 + | - 0 ×          |
|-----------------------------------------------|-----------------------------|---------------------------|-----------------------|-----------------------------------|----------------------------------------------|------------------------------------|--------------------------------|--------------------------|----------------|
| ← → C ▲ "bit.                                 | ลอดกับ   202.44.139.57/chec | o/frm_Teacher.aspx?u=00   | 700                   |                                   |                                              |                                    |                                |                          | ☆ <b>* ⊖</b> : |
|                                               |                             | CHEEO                     | หน้าแรก               | Admin Tools - รามเหน -            |                                              | ≜ ชื่อผู้ใช้งาน(ru_che             | co(admin ระดับมหาวิทยาลัย)) +  |                          |                |
|                                               |                             |                           |                       | ทั้งหมด 166 หลักสุดร              | ส่งไปรับทราบ 8 หลักสุตร                      | ที่ส่งกลับมาแก้ไข 0 หลักสุดร       | ยังไม่ได้ส่ง 10 หลักธุกร 🗸 🗸   |                          |                |
|                                               |                             |                           |                       |                                   |                                              |                                    |                                |                          |                |
| , , <u>, , , , , , , , , , , , , , , , , </u> |                             |                           |                       |                                   |                                              |                                    |                                |                          |                |
| / / 3114791557 /                              |                             |                           |                       |                                   |                                              |                                    |                                |                          |                |
|                                               |                             |                           |                       |                                   |                                              |                                    |                                |                          |                |
| ด้นหารายชื่อที่เดยบันทึกไว้โ                  | ดยใช้บัตรประชาชน            |                           |                       |                                   |                                              |                                    |                                |                          |                |
| รหัสบัตรประจำตัวประชาชน                       | ค้นห                        | n                         |                       |                                   |                                              |                                    |                                |                          |                |
|                                               |                             |                           |                       |                                   |                                              |                                    |                                |                          |                |
| 2.10.0.0.1.9.1.20                             |                             |                           |                       |                                   |                                              |                                    |                                |                          |                |
| Exports to Excel                              |                             |                           |                       |                                   |                                              |                                    |                                |                          |                |
| Page 1 of 1 (1 items) 🧹 [1                    | $1 \rightarrow$             |                           |                       |                                   |                                              |                                    |                                |                          |                |
| Enter text to search                          |                             |                           |                       |                                   |                                              |                                    |                                |                          |                |
| Drag a column header here                     | to group by that column     |                           |                       |                                   |                                              |                                    |                                |                          |                |
| -<br>เพิ่ม/ลบ/แก้ไข                           | เพศ                         | กำนำหน้าชื่อ              | ตำแหน่งทางวิชาการ     | ชื่อ                              | สกุล                                         | หน่วยงาน                           |                                | สถานะการทำงาน            |                |
|                                               | 8                           |                           |                       | 🔽 ช่อทิพย์                        |                                              |                                    | •                              |                          | •              |
| •                                             |                             | นางสาว                    | อาจารย์               | ช่อทิพย์                          | กุ่มณี                                       | มหาวิทยาลัยรามกำแหง                |                                |                          |                |
| Edit Form                                     |                             |                           |                       |                                   |                                              |                                    |                                |                          |                |
| รหัสบัตรประจำตัวประชาชน:                      | 3259900182866               |                           |                       |                                   |                                              |                                    |                                |                          |                |
| INPE:                                         |                             |                           |                       | © 2018 สำนักงานปลัตกระทรวงการอุดม | งศึกษา วิทยาศาสตร์ วิจัย และนวัตกรรม - All i | Rights Reserved.                   |                                |                          |                |
| คำนำหน้าชื่อ:                                 | นางสาว 🔽                    |                           |                       |                                   |                                              |                                    |                                |                          |                |
| ตำแหน่งทางวิชาการ:                            | อาจารย์                     | <b>•</b>                  |                       |                                   |                                              |                                    |                                |                          |                |
| ชื่อ:                                         | ช่อทิพย์                    |                           |                       |                                   |                                              |                                    |                                |                          |                |
| สกุล:                                         | กุ่มณี                      |                           |                       |                                   |                                              |                                    |                                |                          |                |
| หน่วยงาน:                                     | มหาวิทยาลัยรามกำแหง         | ~                         |                       |                                   |                                              |                                    |                                |                          |                |
| สถานะการทำงาน:                                |                             | <b>•</b>                  |                       |                                   |                                              |                                    |                                |                          |                |
|                                               |                             | <u>aqu</u> 📎              | late 🗙 Cancel         |                                   |                                              |                                    |                                |                          |                |
|                                               |                             |                           |                       |                                   |                                              |                                    |                                |                          |                |
| 4                                             |                             |                           |                       |                                   |                                              |                                    |                                |                          | 2150 DA4       |
|                                               | C 📃 🗰 🛋                     | S S S                     |                       |                                   |                                              |                                    |                                | ~ 口 🖤                    | 11/5/2020      |

เปลี่ยนตำแหน่งทางวิชาการที่ต้องการ ใส่ข้อมูลให้ครบ แล้วกด update ปุ่มสีเขียว แล้วตำแหน่งทางวิชาการจะเป็นตามที่เลือก

-4-

| 🎄 Ramkhamhaeng Univ               | versity 🗙 🔇              | logout.ru.ac.th:1000/portal?052                                                                                                    | 1 🗙 🕅 ระบบรับทราบหลักสู | ตร 🗙 🎆 checo-เพิ่มแก้ไขประวัติอาจารบั | × 🕅 checo-เพิ่มแก้ไขป                    | Jระวัติอาจารย์ 🗙 🚺 หน้าแรกของ Micros | oft Office 🗙 🧕 💽 Mail - กองบริกา          | รการศึกษา มหาวิทยา/ × 🛛 🕂 | - 6 ×                         |
|-----------------------------------|--------------------------|----------------------------------------------------------------------------------------------------|-------------------------|---------------------------------------|------------------------------------------|--------------------------------------|-------------------------------------------|---------------------------|-------------------------------|
| ← → C ▲ "lai                      | iปลอดภัย   202.44.13     | 9.57/checo/frm_Teacher.asp                                                                                                    | x?u=00700               |                                       |                                          |                                      |                                           |                           | ☆ 🛪 \varTheta 🗄               |
|                                   |                          | CH                                                                                                    | <b>EEO</b> หน้าแร       | n Admin Tools - รายหาน -              |                                          | ≜ ชื่อผู้ใช้งาน(ru_ch                | eco(admin ระคับมหาวิทยาลัย)) <del>-</del> |                           |                               |
|                                   |                          |                                                                                                    |                         | ทั้งหมด 166 หลักสูตร                  | ส่งไปรับทราบ 8 หลักสุตร                  | ที่ส่งกลับมาแก้ไข 0 หลักสุดร         | ยังไม่ได้ส่ง 10 หลักสูตร 🗸 🗸              |                           |                               |
|                                   |                          |                                                                                                    |                         |                                       |                                          |                                      |                                           |                           |                               |
| / / พร่เร็วหลัก                   | 1                        |                                                                                                    |                         |                                       |                                          |                                      |                                           |                           |                               |
| ก้อองการกอชื่อเพื่ออองกับเพื่อไว้ | ລົດມີສະຫຼະ<br>ເພື່ອນ     |                                                                                                    |                         |                                       |                                          |                                      |                                           |                           |                               |
| VIGN 13 ID DONGODDGALLE           | 1 (4)0 ( 004) 10 12 0 10 | 4                                                                                                    |                         |                                       |                                          |                                      |                                           |                           |                               |
| รหัสบัตรประจำตัวประชาชน           |                          | ค้นหา                                                                                                    |                         |                                       |                                          |                                      |                                           |                           |                               |
|                                   |                          |                                                                                                    |                         |                                       |                                          |                                      |                                           |                           |                               |
| รายชื่ออาจารย์                    |                          |                                                                                                    |                         |                                       |                                          |                                      |                                           |                           |                               |
| Exports to Excel                  |                          |                                                                                                    |                         |                                       |                                          |                                      |                                           |                           |                               |
| Page 1 of 1 (1 items)             | [1] >                    |                                                                                                    |                         |                                       |                                          |                                      |                                           |                           |                               |
| Enter text to search              |                          |                                                                                                    | ٦                       |                                       |                                          |                                      |                                           |                           |                               |
| Drag a column header her          | re to group by that col  | umn                                                                                                    | _                       |                                       |                                          |                                      |                                           |                           |                               |
| เพิ่ม/อบ/แก้ไข                    | uun                      | ดำนำหน้าชื่อ                                                                                                    | ตำแหน่งทางวิชาการ       | ร้อ                                   | สกอ                                      | หน่วยงาน                             |                                           | สถานะการทำงาน             |                               |
|                                   |                          |                                                                                                    |                         |                                       |                                          |                                      |                                           |                           |                               |
|                                   |                          | นางสาว                                                                                                    | อาจารย์                 | ช่อทีพย์                              | ภุ่มณี                                   | มหาวิทยาลัยรามกำแหง                  |                                           |                           | -                             |
| Edit Form                         |                          |                                                                                                    | 8                       |                                       |                                          |                                      |                                           |                           |                               |
| รหัสบัตรประจำตัวประชาชน           | 3259900182866            |                                                                                                    |                         |                                       |                                          |                                      |                                           |                           |                               |
| SWEE:                             | หญิง                     |                                                                                                    |                         | © 2018 สำนักงานเปลือกระทรวงการออม     | เศึกษา วิทยาศาสตร์ วิฉัย และนวัตกรรม - A | I Rights Reserved                    |                                           |                           |                               |
| คำนำหน้าชื่อ:                     | นางสาว                   |                                                                                                    |                         |                                       |                                          |                                      |                                           |                           |                               |
| ตำแหน่งทางวิชาการ:                | เม้ช่วยศาสตราจารย์       |                                                                                                    |                         |                                       |                                          |                                      |                                           |                           |                               |
| ชื่อ:                             | ข่อทีพย์                 |                                                                                                    |                         |                                       |                                          |                                      |                                           |                           |                               |
| สกล:                              | ก่มณี                    |                                                                                                    |                         |                                       |                                          |                                      |                                           |                           |                               |
| หน่วยงาน:                         | มหาวิทยาลัยรามค่าแน      |                                                                                                    |                         |                                       |                                          |                                      |                                           |                           |                               |
| สถานะการทำงาน;                    |                          |                                                                                                    |                         |                                       |                                          |                                      |                                           |                           |                               |
|                                   |                          |                                                                                                    |                         |                                       |                                          |                                      |                                           |                           |                               |
|                                   |                          |                                                                                                    |                         |                                       |                                          |                                      |                                           |                           |                               |
| 4                                 |                          |                                                                                                    |                         |                                       |                                          |                                      |                                           |                           |                               |
| 🖬 🔎 🖽                             | र 📃 🔒                    | <ul> <li>Solution</li> <li>Solution</li> <li>Sol</li></ul> |                         |                                       |                                          |                                      |                                           | ~ 洰 <                     | ») ใหย 2:59 PM<br>11/5/2020 💭 |

-5-

| 🌲 Ramkhamhaeng University            | X S logout.ru.ac.th   | h:1000/portal?05215 × 0 | 🕅 ระบบจับทราบหลักสตร | × เพพ checo-เพิ่มแก้ไขประวัติอาจา | ารย์ × 🕅 checo-เพิ่มแก้ไขประว                   | ร์ต้อาจารย์ 🗙 🎵 หน้าแรกของ Microso | oft Office 🗙 🗖 Mail - กองบริการ | การศึกษา มหาวิทยา X + | - 0 ×                   |
|--------------------------------------|-----------------------|-------------------------|----------------------|-----------------------------------|-------------------------------------------------|------------------------------------|---------------------------------|-----------------------|-------------------------|
| ← → C A ใม่ปลอดภัย                   | 202.44.139.57/checo/f | frm Teacher.aspx?u=007( | <b>2</b> 0           |                                   |                                                 |                                    |                                 | · · ·                 | * <b>* A</b> :          |
|                                      |                       | CHEEO                   | หน้าแรก Admin To     | ols - รายงาน -                    |                                                 | ≜ ชื่อผู้ใช้งาน(ru_che             | eco(admin ระดับมหาวิทยาลัย)) •  |                       |                         |
|                                      |                       |                         |                      | ทั้งหมด 166 หลักสุตร              | ส่งไปรับทราบ 8 หลักสุตร                         | ที่ส่งกลับมาแก้ไข 0 หลักสุดร       | ยังไม่ได้ส่ง 10 หลักสุลร 🗸 🗸    |                       |                         |
|                                      |                       |                         |                      |                                   |                                                 |                                    |                                 |                       |                         |
| / / หน้าหลัก /                       |                       |                         |                      |                                   |                                                 |                                    |                                 |                       |                         |
|                                      |                       |                         |                      |                                   |                                                 |                                    |                                 |                       |                         |
| ค้นหารายชื่อที่เคยบันทึก ไว้โดยไช้บ้ | <i>ัตรประชาช</i> น    |                         |                      |                                   |                                                 |                                    |                                 |                       |                         |
| รหัสบัตรประจำตัวประชาชน              | ค้นหา                 |                         |                      |                                   |                                                 |                                    |                                 |                       |                         |
| รายชื่ออาจารย์                       |                       |                         |                      |                                   |                                                 |                                    |                                 |                       |                         |
| Exports to Excel                     |                       |                         |                      |                                   |                                                 |                                    |                                 |                       |                         |
| Page 1 of 1 (1 items) < [1]          |                       |                         |                      |                                   |                                                 |                                    |                                 |                       |                         |
| Enter text to search                 |                       |                         |                      |                                   |                                                 |                                    |                                 |                       |                         |
| Drag a column header here to grou    | up by that column     |                         |                      |                                   |                                                 |                                    |                                 |                       |                         |
| เพิ่ม/ลบ/แก้ไข                       | เพศ                   | คำนำหน้าชื่อ            | ตำแหน่งทางวิชาการ    | ชื่อ                              | สกุล                                            | หน่วยงาน                           |                                 | สถานะการทำงาน         |                         |
|                                      | 8                     |                         |                      | ช่อทีพย์                          |                                                 |                                    |                                 |                       |                         |
| 🗉 📑 Edit 🕂 New 前 Delete              | หญิง                  | นางสาว                  | ผู้ช่วยศาสตราจารย์   | ช่อทีพย์                          | กุ่มณี                                          | มหาวิทยาลัยรามคำแหง                |                                 | ทำงานปกติ             |                         |
| Page 1 of 1 (1 items) 🔄 [1] ≥        |                       |                         |                      |                                   |                                                 |                                    |                                 |                       |                         |
|                                      |                       |                         |                      | © 2018 สำนัญวนปลัดกระทรวงกา       | รอดมศึกษา วิทยาศาสตร์ วิอัย และนวัดกรรม - All F | Rights Reserved                    |                                 |                       |                         |
|                                      |                       |                         |                      |                                   |                                                 |                                    |                                 |                       |                         |
|                                      |                       |                         |                      |                                   |                                                 |                                    |                                 |                       |                         |
|                                      |                       |                         |                      |                                   |                                                 |                                    |                                 |                       |                         |
|                                      |                       |                         |                      |                                   |                                                 |                                    |                                 |                       |                         |
|                                      |                       |                         |                      |                                   |                                                 |                                    |                                 |                       |                         |
|                                      |                       |                         |                      |                                   |                                                 |                                    |                                 |                       |                         |
|                                      |                       |                         |                      |                                   |                                                 |                                    |                                 |                       |                         |
|                                      | 🗖 🔒 🚖                 | o 💀 🖬                   |                      |                                   |                                                 |                                    |                                 | · 탄 ()                | 1 <sub>พย</sub> 3:06 PM |

หากสำเร็จจะได้ตามภาพ ปิดหน้าการเพิ่มอาจารย์

กลับไปส่วนที่ 2 ลบชื่ออาจารย์ที่ต้องการเปลี่ยนตำแหน่งทางวิชาการออก และกดบันทึก

\*\* ต้องลบชื่ออาจารย์ที่ต้องการเปลี่ยนตำแหน่งทางวิชาการออกทั้ง อาจารย์ผู้รับผิดชอบหลักสูตรและอาจารย์ประจำหลักสูตร แล้วกดบันทึก

-6-

| 🗼 Ramkhamhaeng University 🗙 🛛 S logout.ru.ac.th:1000/portal?0521: 🗙 🌆 ຮະນະຈັນທະນ | มหลักสูตร                                                                                                    | ×                    | 🗰 checo-เพิ่มแก้ไขเ         | ประวัติอาจารย์      | х   🚺 и            | น้าแรกของ Microsoft C   | Office ×               | 💁 Ma       | iil - กองบริการการศึกษา มหาวิทยา | ×   +                                     |            | -            | ø ×              |   |
|----------------------------------------------------------------------------------|----------------------------------------------------------------------------------------------------|----------------------|-----------------------------|---------------------|--------------------|-------------------------|------------------------|------------|----------------------------------|-------------------------------------------|------------|--------------|------------------|---|
| 🗧 🔶 C 🔺 ไม่ปลอดกับ   202.44.139.57/checo/frm_addCurrStep2.aspx?id=CFFBAAH        | IBBAIDHEpCB                                                                                                    | BJpZa&m=e            | e&u=00700&f=00              | 081&y=0&t=0         |                    |                         |                        |            |                                  |                                           |            | ☆ 1          | • <del>0</del> = |   |
| C <del>HCC</del> O **                                                            | ์าแรก Adr                                                                                                    | nin Tools 👻          | รายงาน 👻                    |                     |                    |                         | 2                      | ชื่อผู้ใช้ | ้งาน(ru_checo(admin ระดับ        | มหาวิทยาลัย)) ∽                           |            |              |                  | • |
|                                                                                  | Upload                                                                                                    | เอกสารแนบ            |                             |                     |                    |                         |                        |            |                                  |                                           |            |              |                  |   |
|                                                                                  |                                                                                                    | G                    | <b>.</b>                    |                     |                    |                         |                        | Filter by  | /:                               |                                           |            |              |                  |   |
|                                                                                  | - 🗀 1                                                                                                    | 4                    |                             | Name                |                    | C                       | ate modified           |            | Size                             |                                           |            |              |                  |   |
|                                                                                  |                                                                                                    |                      |                             |                     |                    | No da                   | ata to display         |            |                                  |                                           |            |              |                  |   |
|                                                                                  |                                                                                                    |                      |                             |                     |                    |                         |                        |            |                                  |                                           |            |              |                  |   |
|                                                                                  |                                                                                                    |                      |                             |                     |                    |                         |                        |            |                                  | ]                                         |            |              |                  |   |
| 1.4.2 อาจารย์ผู้รับผิดชอบ<br>หลักสูตร                                            | วิชาเอก :                                                                                                    | ไม่มีวิชาเอก         | า 👻 🕀 เพิ่ม/ตรวร            | เสอบการผูก หลั      | ักสูตร ปริญภ       | ญา 2 ระดับ(โท-เอก       | ו)                     |            |                                  |                                           |            |              |                  |   |
|                                                                                  | เลือกอาจ                                                                                                    | กรย์:                | 4                           |                     |                    |                         | <b></b>                |            |                                  |                                           |            |              |                  |   |
|                                                                                  | (เลือกอาจ<br>ดีงรายชื่อ                                                                                                    | ารย์แล่1 #           | ชื่อ                        | ឥកុត                | ต่าแ               | หน่งทางวิชาการ วุฒิ     | การศึกษาสูงสุด         | ย์ประจำ    | หลักสูตร)                        |                                           |            |              |                  |   |
|                                                                                  | (พึ่งรายประการและการและการและการและการและการและการและการและการและการและการและการและการและการและการและการและก<br>(พิธีรายประการและการและการและการและการและการและการและการและการและการและการและการและการและการและการและการและการแ<br>(พิธีรายประการและการและการและการและการและการและการและการและการและการและการและการและการและการและการและการและการแล<br>(พิธีรายประการและการและการและการและการและการและการและการและการและการและการและการและการและการและการและการและการแล<br>(พิธีรายประการและการและการและการและการและการและการและการและการและการและการและการและการและการและการและการและการและการและการและการและการและการและการและการและการและการและการและการและการและการและการและกา<br>การและการและการและการและการและการและการและการและการและการและการและการและการและการและการและการและการและการและการแล | ระวัดิอา 🗌           | ល័ទ្                        | โภคาสุข             |                    |                         |                        |            |                                  |                                           |            |              |                  |   |
|                                                                                  | •                                                                                                    |                      | วันวิสาข์                   | ท้วมส่ายอง          | ปฏิบั              | <b>มัต</b> ิการ         |                        |            |                                  |                                           |            |              |                  |   |
|                                                                                  | <b>a</b>                                                                                                    |                      | ข้อมา                       | เพ็ญพันธ์           |                    |                         |                        |            |                                  |                                           |            |              |                  |   |
|                                                                                  | ยินยินก                                                                                                    | ารเลือกะ 🗌           | ปิณณวิชญ์<br>ศัตร์ณฑ์       | พนานุการศิลป์<br>   | อาจา               | ารย์                    |                        |            |                                  |                                           |            |              |                  |   |
|                                                                                  |                                                                                                    |                      | อภิชาติ                     | ช่อมงคล             |                    |                         |                        |            |                                  |                                           |            |              |                  |   |
|                                                                                  | ตำแห                                                                                                    | น่งทางรื่            | ชัยวัฒน์                    | ห้วงน้ำ             | ปฏิบั              | <b>มัต</b> ิการ         |                        | คร ส       | สาขาวิชา จบจากมหาวิเ             | ทยาลัย                                    |            |              |                  |   |
|                                                                                  | ⊕ วิชาเล                                                                                                    | in:                  | ปริษฎ์                      | ห้วงน้ำ             | ปฏิบั              | <b>ได้การ</b>           |                        | _          |                                  |                                           |            |              |                  |   |
|                                                                                  |                                                                                                    | Page                 | e 1 of 651 (5206 iter       | ns) < [1] <u>2</u>  | 3 4 5 6            | <u>5 7 649 650</u>      | <u>651</u> >           |            |                                  |                                           |            |              |                  | 1 |
|                                                                                  |                                                                                                    |                      |                             |                     |                    |                         | Close                  |            | Update ข้อมูลจาก I               | More Info                                 |            |              |                  |   |
|                                                                                  |                                                                                                    |                      |                             | e                   | и ізвіўзль         | งตรายบานสมสัตร(บ        | ฯฯุบน)                 |            |                                  | 1 10                                      |            |              |                  |   |
|                                                                                  | ลบ                                                                                                    | ตำแหน่งทา<br>วิชาการ | าง ชื่ออาจารย์ผ<br>หลักสูตร | รับผิดชอบ วุเ<br>สู | ฒิการศึกษา<br>งสุด | หลักสูตร                | สาขาวิชา               |            | จบจากมหาวิทยาลัย                 | บระวดการ<br>ศึกษา/ผล<br>งานทาง<br>วิชาการ |            |              |                  |   |
|                                                                                  | ⊜ วิชาเล                                                                                                    | เก:                  |                             |                     |                    |                         |                        |            |                                  |                                           |            |              |                  |   |
|                                                                                  | Ŵ                                                                                                    | อาจารย์              | ชมลรรค กอ                   | งอรรด ปร            | ริญญาโท            | วิทยาศาสตรมหา<br>บัณฑิต | สุขศึกษา               |            | มหาวิทยาลัย<br>เกษตรศาสตร์       | More<br>Info                              |            |              |                  |   |
|                                                                                  | Ŵ                                                                                                    | อาจารย์              | ល័ត្នวรรณ วร                | พิสุทธิวงศ์ ป       | ริญญาโท            | วิทยาศาสตรมหา<br>บัณฑิต | สุขศึกษา               |            | มหาวิทยาลัย<br>เกษตรศาสตร์       | More<br>Info                              |            |              |                  |   |
|                                                                                  | Ŵ                                                                                                    | อาจารย์              | พิตรพิบูล ธ                 | ารภูธรร ป           | ริญญาโท            | วิทยาศาสตรมหา<br>บัณฑิต | การแพทย์แเ<br>ประยุกต์ | งนไทย      | มหาวิทยาลัยราชภัฏ<br>สวนสุนันทา  | More<br>Info                              |            |              |                  |   |
|                                                                                  | ŵ                                                                                                    | อาจารย์              | ศศิธร ดัณฑ                  | วรรธนะ ป            | ริญญาโท            | วิทยาศาสตรมหา<br>บัณฑิต | การแพทย์แเ<br>ออก      | มนดะวัน    | มหาวิทยาลัยรังสิต                | More<br>Info                              |            |              |                  |   |
|                                                                                  | ŵ                                                                                                    | อาจารย์              | สุภาวดี ตรีรั               | ดนถวัลย์ ป          | ริญญาโท            | วิทยาศาสตรมหา<br>****   | การแพทย์แ              | มนดะวัน    | มหาวิทยาลัยรังสิต                | More                                      |            |              |                  | + |
| ा २ म 💽 📑 🔒 🕋 💽 💌                                                                |                                                                                                    |                      |                             |                     |                    |                         |                        |            |                                  |                                           | へ 貯 (1)) 『 | 3:09<br>11/5 | PM<br>/2020      |   |

พิมพ์ชื่ออาจารย์ที่ต้องการเปลี่ยนตำแหน่งทางวิชาการ แล้วกด ENTER

| เป็นทางเลือกอาจารย์ผู้รับผิดชอบหลักสุดร         มันแต่งรวงสอบการยุก หลักสุดร         มัญญา 2 ระลับ(โท-เอก)           เลือกอาจารย์ผู้รับผิดชอบหลักสุดร         เมื่าสามาราย์:         รับรายการ         รับรายการ         <                                                                                                    | CHEEO »                               | เน้าแรก Adm                                                                                          | nin Tools 👻                                                                                                    | รายงาน 👻                                                                                                    |                                                                 |                                                                                                    | 🚨 ชื่อผู้ใช้ง                                            | งาน(ru_checo(admin ระด                             | ลับมหาวิทยาลัย)) ·                          |
|----------------------------------------------------------------------------------------------------|---------------------------------------|----------------------------------------------------------------------------------------------------|----------------------------------------------------------------------------------------------------|----------------------------------------------------------------------------------------------------|-----------------------------------------------------------------|----------------------------------------------------------------------------------------------------|----------------------------------------------------------|----------------------------------------------------|---------------------------------------------|
| 1.4.2 ລາຈາກຍໍຍູ່ອັນທິສອມ<br>ແກ້ດອກ<br>1.4.2 ລາຈາກຍ່ຍູ່ອັນທິສອມ<br>ເຮັດການສາມາຊິມ<br>ເຮັດການສາມາຊິມ<br>ເຮັດການສາມາຊີມ<br>ເຮັດການສາມາຊິມ<br>ເຮັດການສາມາຊິມ<br>ເຮັດການສາມາຊິມ<br>ເຮັດການນີ້ວານານີ້ວງ<br>ເຮັດການນີ້ວງ<br>ເຮັດການນີ້ວງ<br>ເຮັດການນີ້ຽວການນີ້ວງ<br>ເຮັດການນີ້ວງ<br>ເຮັດການນີ້ວງ<br>ເຮັດການນີ້ຽວການນີ້ຽວການນີ້ຽວການນີ້ຽງ<br>ເຮັດການນີ້ຽວການນີ້ຽວການນີ້ຽງ<br>ເຮັດການນີ້ຽວການນີ້ຽວການນີ້ຽວການນີ້ຽວການນີ້ຽງ<br>ເຮັດການນີ້ຽວການນີ້ຽວການນີ້ຽວການນີ້ຽວການນີ້ຽງ<br>ເຮັດການນີ້ຽວການນີ້ຽວການນີ້ຽວການນີ້ຽວການນີ້ຽງ<br>ເຮັດການນີ້ຽວການນີ້ຽວການນີ້ຽວການນີ້ຽວການນີ້ຽວການນີ້ຽວການນີ້ຽງ<br>ເຮັດການນີ້ຽວການນີ້ຽວການນີ້ຽວການນີ້ຽງ<br>ເຮັດການນີ້ຽວການນີ້ຽ |                                       |                                                                                                    |                                                                                                    |                                                                                                    |                                                                 | No dat                                                                                                    | a to display                                             |                                                    |                                             |
| อางารยับสารสุบันลิกสูตร (ปรรุบเม)           อบ         สำนหน่งทาง         นี้ออาจารยับสับนลิตชอบ         วุฒิการศึกษา         สถิสุตร         สาขาวิชา         จบจากมหาวิทยาลัย         ประวัติการ<br>สึกษา/ผล<br>วามการ           ๑บ         รัชาเอาะ         -         -         -         รัชาเอาะ         -         -         -         -         -         -         -         -         -         -         -         -         -         -         -         -         -         -         -         -         -         -         -         -         -         -         -         -         -         -         -         -         -         -         -         -         -         -         -         -         -         -         -         -         -         -         -         -         -         -         -         -         -         -         -         -         -         -         -         -         -         -         -         -         -         -         -         -         -         -         -         -         -         -         -         -         -         -         -         -         -         - <td< td=""><td>1.4.2 อาจารย์ผู้รับผิดชอบ<br/>หลักสุดร</td><td>ริชาเอก : [<br/>เฉือกอาจ<br/>(เลือกอาจ<br/>ดึงรายชื่อ<br/>● เพิ่มปร<br/>ยืนอันคา<br/>ยืนอันคา<br/>ยิ่มวันเอ</td><td>ไม่มีวิชาเอก ♥<br/>มารย์เ: [32599001<br/>รชย์แล้ ≢ ชื่อ<br/>ออาจาร ช่อ<br/>เระวัติอา<br/>⊽ ช่อ<br/>มารเลือกอาจารย์ผู้ว<br/>น่งทางวิชาการ<br/>เก:</td><td>เพิ่ม/ตรวจสอบการผูก<br/>เธ2866 ข่อทิพย์<br/>สิทธ์<br/>ทิพย์ สุมณี<br/>ทิพย์ สุมณี<br/>รับผิดขอบหลักสูตร<br/>ขี้ออาจารย์ผู้รับผิดชอบ</td><td>พลักสูตร ปริญญ<br/>ต่านว<br/>ผู่ป่ว<br/>อาจารย์ผู้รับเ<br/>ผลักสูตร</td><td>มา 2 ระดับ(โท-เอก)<br/>ห่งหางวิชาการ   จมิก<br/>เศาสตราจารย์ ปริญ<br/>มิกชอบหลักสูตร1<br/>  จุฒิการศึกษาสูงสุด</td><td>ารศึกษาสูงสุด<br/>ญาโท<br/>Close<br/>(เด็ม)<br/>ง หลักสูตร ส</td><td>หลักสูตร)<br/>ถาบาวิชา จบจากมหา<br/>Update ข้อมูลจาก</td><td>ริทยาลัย<br/>More Info</td></td<>                                                                                                    | 1.4.2 อาจารย์ผู้รับผิดชอบ<br>หลักสุดร | ริชาเอก : [<br>เฉือกอาจ<br>(เลือกอาจ<br>ดึงรายชื่อ<br>● เพิ่มปร<br>ยืนอันคา<br>ยืนอันคา<br>ยิ่มวันเอ | ไม่มีวิชาเอก ♥<br>มารย์เ: [32599001<br>รชย์แล้ ≢ ชื่อ<br>ออาจาร ช่อ<br>เระวัติอา<br>⊽ ช่อ<br>มารเลือกอาจารย์ผู้ว<br>น่งทางวิชาการ<br>เก: | เพิ่ม/ตรวจสอบการผูก<br>เธ2866 ข่อทิพย์<br>สิทธ์<br>ทิพย์ สุมณี<br>ทิพย์ สุมณี<br>รับผิดขอบหลักสูตร<br>ขี้ออาจารย์ผู้รับผิดชอบ | พลักสูตร ปริญญ<br>ต่านว<br>ผู่ป่ว<br>อาจารย์ผู้รับเ<br>ผลักสูตร | มา 2 ระดับ(โท-เอก)<br>ห่งหางวิชาการ   จมิก<br>เศาสตราจารย์ ปริญ<br>มิกชอบหลักสูตร1<br>  จุฒิการศึกษาสูงสุด | ารศึกษาสูงสุด<br>ญาโท<br>Close<br>(เด็ม)<br>ง หลักสูตร ส | หลักสูตร)<br>ถาบาวิชา จบจากมหา<br>Update ข้อมูลจาก | ริทยาลัย<br>More Info                       |
| <ul> <li>⇒ วิชาเอก:</li> <li>ชมลรรค กองอรรค</li> <li>บริญญาโท</li> <li>วิทยาศาสตรมหา<br/>บัณฑิต</li> <li>สุขศึกษา</li> <li>เหษรตาสตร์</li> <li>เกษอรตาสตร์</li> <li>เกษอรตาสตร์</li> <li>เก</li></ul>                                                                                                    |                                       | ลบ                                                                                                   | ตำแหน่งทาง<br>วิชาการ                                                                                                    | ชื่ออาจารย์ผู้รับผิดชอบ<br>หลักสูตร                                                                                           | อาจารย่ผู่รับผี<br>วุฒิการศึกษา<br>สูงสุด                       | ดชอบหลักสูตร(ปัจ<br>หลักสูตร                                                                               | สาขาวิชา                                                 | จบจากมหาวิทยาลัย                                   | ประวัติการ<br>ศึกษา/ผล<br>งานทาง<br>วิชาการ |
| โป้         อาจารย์         ชมลรรค กองอรรค         บริญญาโท         วิทยาศาสตรมหา<br>บัณฑ์ด         สุขศึกษา         มหาวิทยาลัย<br>เกษตรศาลต์ร         More<br>Info           โป้         อาจารย์         ณัฐวรรณ วรพิสุทธิวงศ์         บริญญาโท         วิทยาศาสตรมหา<br>บัณฑ์ด         สุขศึกษา         มหาวิทยาลัย<br>เกษตรศาลต์ร         Info           โป้         อาจารย์         พิตรพิมูล ธารภูธรร         ปริญญาโท         วิทยาศาสตรมหา<br>ปณฑิด         กรแพทย์แผนโทย         มหาวิทยาลัยรายภัญ         More<br>Info           โป้         อาจารย์         พิตรพิมูล ธารภูธรร         ปริญญาโท         วิทยาศาสตรมหา<br>ปณฑิด         กรแพทย์แผนโทย         มหาวิทยาลัยรายภัญ         More<br>Info           โป้         อาจารย์         ศิสิร สัณฑาวรรรนะ         ปริญญาโท         วิทยาศาสตรมหา<br>ปณฑิด         กรแพทย์แผนเตะวัน         มหาริทยาลัยรงสิต<br>สามสุนีเทา           โป้         อาจารย์         สภาวรี ตรีสอนกวิลศ์         ปริญญาโท         วิทยาศาสตรมหา         กรแพทย์แผนตะวัน         มหาริทยาลัยรงสิต         More<br>Info                                                                                                    |                                       | ⊜ วิชาเอ                                                                                             | เก:                                                                                                    |                                                                                                    |                                                                 |                                                                                                    |                                                          |                                                    |                                             |
| เมืา         เกิมรรณ เรพิสุทธิ์วงศ์         บริญญาโท         บัตยุศิลสรมหา<br>บัณฑิต         สุยศึกษา         เกิมรรณ เรพิสุทธิ์วงศ์         More<br>เกษตรสาสตร์         More<br>เกษ<br>เกษ           เมื         อาจารย์         พิตรทินูล ธรภูธรร         บริญญาโท         วิทยาศาสตรมหา<br>เป็นเพ็ต         สามสุนันเทา         More<br>เกษตรสาสตร์         More<br>เกษ           เมื         อาจารย์         พิตรทินูล ธรภูธรร         บริญญาโท         วิทยาศาสตรมหา<br>เป็นเพ็ต         ประยุกศ์         สมาลนับเทา         More<br>เกษ.           เมื         อาจารย์         ศศิธร ดัณฑรวรธนะ         ปริญญาโท         วิทยาศาสตรมหา<br>เป็นเพ็ต         กรแพทย์แผนตะวัน         มหาริทยาลัยรงสิต<br>เกษ.           เมื         ภาราย์         สภารน์         สภารน์         หารายการสาสรมหา         กรแพทย์แผนตะวัน         มหาริทยาลัยรงสิต         More                                                                                                    |                                       | ŵ                                                                                                    | อาจารย์                                                                                                    | ชมลรรค กองอรรค                                                                                                    | ปริญญาโท                                                        | วิทยาศาสตรมหา<br>ขัณฑิต                                                                                    | สุขศึกษา                                                 | มหาวิทยาลัย<br>เกษตรศาสตร์                         | More<br>Info                                |
| โป้         อาจารย์         พิตรพิบูล ธารภูธรร         ปริญญาโท         วิทยาศาสตรมหา<br>ปัณฑิด         การแพทย์แผนโทย         มหาวิทยาลัยรายภัฏ<br>ลานฉันทา         More<br>เกิด           โป้         อาจารย์         ศิตร ดัณฑาวรรธนะ         ปริญญาโท         วิทยาศาสตรมหา<br>ปัณฑิด         การแพทย์แผนตะวัน<br>ออก         มหาวิทยาลัยรังสิด<br>มหาวิทยาลัยรังสิด         More<br>Info           โป้         อาจารย์         สภาธิ์ ตรีสอนกรัดย์         ปริญญาโท         วิทยาศาสตรมหา<br>ปัณฑิด         การแพทย์แผนตะวัน<br>ออก         มหาวิทยาลัยรังสิด         More<br>Info                                                                                                    |                                       | ŵ                                                                                                    | อาจารย์                                                                                                    | ณัฐวรรณ วรพิสุทธิวงศ์                                                                                                    | ปริญญาโท                                                        | วิทยาศาสตรมหา<br>บัณฑิต                                                                                    | สุขศึกษา                                                 | มหาวิทยาลัย<br>เกษตรศาสตร์                         | More<br>Info                                |
| เมื         อาจารย์         ศศีธร ต้ณฑวรรธนะ         ปริญญาโท         วิทยาศาสตรมหา<br>บัณฑิต         การแพทย์แผนตะวัน         มหาวิทยาลัยรังสิต         More<br>Info           เมิ         อาจารย์         สถาวธิ ตรีรัฒบกวัอย์         บริญญาโท         วิทยาศาสตรมหา<br>บัณฑิต         การแพทย์แผนตะวัน         มหาวิทยาลัยรังสิต         More                                                                                                    |                                       | ŵ                                                                                                    | อาจารย์                                                                                                    | พิตรพิบูล ธารภูธรร                                                                                                    | ปริญญาโท                                                        | วิทยาศาสตรมหา<br>บัณฑิต                                                                                    | การแพทย์แผนไทย<br>ประยุกต์                               | มหาวิทยาลัยราชภัฏ<br>สวนสุนันทา                    | More<br>Info                                |
| 💼 ภาจารท์ สภาวอี ตรีร้อนกวัลท์ ปริกเการิท วิทยาศาสตรมหา การแพทย์แหนตะวัน <sub>บนบริณยาสหะ</sub> เงลิด More                                                                                                    |                                       | Ŵ                                                                                                    | อาจารย์                                                                                                    | ศศิธร ดัณฑวรรธนะ                                                                                                    | ปริญญาโท                                                        | วิทยาศาสตรมหา<br>บัณฑิต                                                                                    | การแพทย์แผนตะวัน<br>ออก                                  | มหาวิทยาลัยรังสิต                                  | More<br>Info                                |
| พ อาการ เกิด ออก ผู้หารายานองพุท Info                                                                                                    |                                       | Ŵ                                                                                                    | อาจารย์                                                                                                    | สุภาวดี ตรีรัดนถวัลย์                                                                                                    | ปริญญาโท                                                        | วิทยาศาสตรมหา<br>บัณฑิต                                                                                    | การแพทย์แผนตะวัน<br>ออก                                  | มหาวิทยาลัยรังสิต                                  | More<br>Info                                |

คลิ๊กช่องสี่เหลี่ยมที่หน้าชื่อแล้วกด ENTER

กดยืนยันอาจารย์ผู้รับผิดชอบหลักสูตร ปุ่มสีเหลือง แล้วกดบันทึก อาจารย์ประจำหลักสูตรทำเหมือนอาจารย์ผู้รับผิดชอบหลักสูตร \*\*หากเพิ่มอาจารย์ประจำหลักสูตรไม่ได้ให้ทำการออกจากระบบแล้วเข้าใหม่อีกครั้ง

-8-